## **MANUAL JOURNAL ENTRY**

Go to: General Ledger > Journal Entries > Journal Entry

- 1. Starting a Journal Entry
  - a. Click on Batch > Open.

| 🗐 G/L Journal Entry [1SCOTT] [v552 Devel] |                                              |                          | - 🗆 ×           |  |  |  |  |  |
|-------------------------------------------|----------------------------------------------|--------------------------|-----------------|--|--|--|--|--|
| File Edit Options Batch View Window G     | io To Help                                   |                          |                 |  |  |  |  |  |
| Select                                    | Posting Option D                             | Direct Post              | ~               |  |  |  |  |  |
| Close                                     | Reversing Entry IN                           | 10                       | <u> </u>        |  |  |  |  |  |
| Posting Period: 12 - Décember V           | Comment                                      |                          |                 |  |  |  |  |  |
| Posting Year: 2020 V                      | Currency U                                   | JSD                      | $\sim$          |  |  |  |  |  |
| Batch #:                                  |                                              | Retain Entry Info        |                 |  |  |  |  |  |
| Remark:                                   | Ļ                                            | Tax Only Adjustment      |                 |  |  |  |  |  |
|                                           |                                              | Save as Recurring Entry  |                 |  |  |  |  |  |
| Project #:                                | Template ID:                                 |                          | ∼ Cancel        |  |  |  |  |  |
| G/L Account: 🔹 🔎 🗐 🕇                      |                                              |                          | Update          |  |  |  |  |  |
| DR Amount: 0.00                           | CR Amount: 0                                 | .00                      | Enter           |  |  |  |  |  |
| G/L Remark:                               |                                              |                          |                 |  |  |  |  |  |
| G/L Account                               | Type Debit                                   | ts Credits Sta           | t UOM Project 🔺 |  |  |  |  |  |
|                                           |                                              |                          |                 |  |  |  |  |  |
|                                           |                                              |                          |                 |  |  |  |  |  |
|                                           |                                              |                          |                 |  |  |  |  |  |
|                                           |                                              |                          |                 |  |  |  |  |  |
| <                                         | <u>                                     </u> |                          | >               |  |  |  |  |  |
| 0.00 0.00 ** DIFFERENCE ** 0.00           |                                              |                          |                 |  |  |  |  |  |
| Company Hide Description                  |                                              | Make Journal Entry Cance | Exit            |  |  |  |  |  |
|                                           |                                              |                          |                 |  |  |  |  |  |

b. The system will assign the next available batch number. You can accept this number or type in a new batch number (up to 16 digits).

-0

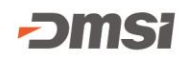

| 🚩 Open a New B   | atch [1SCOTT] [v552 Devel] |   | _ |      | $\times$ |
|------------------|----------------------------|---|---|------|----------|
| New batch ID:    | 2                          |   |   |      |          |
| Expected count:  | 0                          |   |   |      |          |
| Expected amount: | 0.00                       |   |   |      |          |
| Currency:        | USD                        |   |   | ~    |          |
| Description:     |                            |   |   |      |          |
| Remark:          |                            |   |   | ^    |          |
|                  |                            |   |   |      |          |
|                  |                            |   |   | ~    |          |
|                  | Use as your current batch  |   |   | ,    |          |
|                  |                            | 0 | к | Exit |          |

c. Click OK once the batch number has been selected.

## 2. Making the Journal Entry

a. First you will fill out the header information for the journal entry.

| File Edit Options Batch View Window Go To Help         Image: Copy Entry #:       Posting Option       Direct Post       Image: Copy Entry #:         Posting Period:       6 - June       Comment       Image: Comment         Posting Year:       2021       Currency       USD       Image: Currency         Batch #:       2       Image: Currency       USD       Image: Currency       Image: Currency         Project #:       Image: Currency       Image: Currency       Image: Currency       Image: Currency       Image: Currency         Project #:       Image: Currency       Image: Currency       Image: Currency       Image: Currency       Image: Currency         G/L Account:       Image: Currency       Image: Currency       Image: Currency       Image: Currency       Image: Currency         G/L Account:       Image: Currency       Image: Currency       Image: Currency       Image: Currency       Image: Currency         G/L Account:       Image: Output Currency       Image: Currency       Image: Cur                                                                                                    | 🛃 G/L Journa    | l Entry [1SCOTT] [v552 Devel] |            |                 |                     |       | _     |     |         | $\times$ |
|----------------------------------------------------------------------------------------------------|-----------------|-------------------------------|------------|-----------------|---------------------|-------|-------|-----|---------|----------|
| Posting Option Direct Post   Copy Entry #: Posting Comment   Posting Year: 2021   Batch #: 2   Remark: Currency   USD Image: Comment   Currency USD   Batch #: 2   Consent: Image: Comment   Currency USD   Image: Comment: Image: Comment   Currency USD   Image: Comment: Image: Comment   Currency USD   Image: Comment: Image: Comment   Currency USD   Image: Comment: Image: Comment   Currency USD   Image: Comment: Image: Comment   Currency USD   Image: Comment: Image: Comment   Image: Comment: Image: Comment   Image: Comment: Image:                                                                                                    | File Edit Op    | otions Batch View Window (    | Go To      | Help            |                     |       |       |     |         |          |
| Copy Entry #: 61   Posting Period: 6 - June   Posting Period: 6 - June   Comment Comment   Posting Year: 2021   Batch #: 2   Remark: 3ave as Recurring Entry   Project #:   Project #: Project #:   Project #: Projec                                                                                                    | <b>E P</b>      | j 📴                           |            | Posting Option  | Direct Post         |       | ~     |     |         |          |
| Posting Period:       6 - June       Comment         Posting Year:       2021       Currency       USD         Batch #:       2       Retain Entry Info       Tax Only Adjustment         Batch #:       2       Save as Recurring Entry       Cancel         Update       0.00       CR Amount:       0.00       Cancel         Update       Cancel       Update       Enter         G/L Account       .       .       .       .         G/L Account       .       .       .       .       .         G/L Account       .       .       .       .       .       .         G/L Account       .       .       .       .       .       .       .         G/L Account       .       .       .       .       .       .       .       .         G/L Account       Type       Debits       Credits       Stat       .       .       .       .       .         G/L Account       .       .       .       .       .       .       .       .       .       .       .       .       .       .       .       .       .       .       .       .                                                                                                    | Copy Entry #:   | G/L 🗸                         |            | Reversing Entry | No                  |       | ~     |     |         |          |
| Posting Year:       2021       Currency       USD          Batch #:       2       Retain Entry Info       Tax Only Adjustment         Remark:       3ave as Recurring Entry       Cancel         Project #:       Project #:       Cancel       Update         G/L Account:       0.00       CR Amount:       0.00       Enter         G/L Account       Type       Debits       Credits       Stat UOM       Project         (Classing the state of the state of the s                                                                                                    | Posting Period: | 6 - June 🗸 🗸                  |            | Comment         |                     |       |       | ]   |         |          |
| Batch #:       2       Retain Entry Info         Remark:       Tax Only Adjustment         Save as Recurring Entry         Project #:       Project #:         G/L Account:       Project #:         G/L Account:       0.00         G/L Account:       Type         Debits       Credits         Statut       Project         G/L Account       Type         Debits       Credits         Statut       Project         Statut       Statut         O.00       0.00                                                                                                    | Posting Year:   | 2021 ~                        | ]          | Currency        | USD                 |       | ~     |     |         |          |
| Remark:                                                                                                    | Batch #:        | 2                             |            |                 | Retain Entry Info   |       |       |     |         |          |
| Project #: Project #:   G/L Account: Project #:   G/L Account: Project #:   G/L Account: Project #:   G/L Account Type   Debits Credits   Credits Stat   UM Project                                                                                                    | Remark:         |                               | ]          |                 | Tax Only Adjustment |       |       |     |         |          |
| Project #: <ul> <li></li></ul>                                                                                                    |                 |                               | 1          |                 |                     | У     |       |     |         |          |
| G/L Account: <ul> <li>Image: CR Amount:</li> <li>Image: O.00</li> <li>Image: CR Amount:</li> <li>Image: O.00</li> <li>Image: CR Amount:</li> <li>Image: O.00</li> <li>Image: CR Amount:</li> <li>Image: O.00</li> <li>Image: CR Amount:</li> <li>Image: O.00</li> <li>Image: O.00<!--</td--><td>Project #:</td><td><u>م</u> م</td><td></td><td>Template ID:</td><td></td><td></td><td>~</td><td>1</td><td>Cano</td><td>el</td></li></ul>                                                                                                    | Project #:      | <u>م</u> م                    |            | Template ID:    |                     |       | ~     | 1   | Cano    | el       |
| DR Amount:     0.00     CR Amount:     0.00     Enter       G/L Remark:                                                                                                    | G/L Account:    | · 291                         | 1          |                 |                     |       |       | 1   | Upda    | te       |
| G/L Remark:                                                                                                    | DR Amount:      | 0.00                          | ]          | CR Amount:      | 0.00                |       |       | 1   | Ente    | r        |
| G/L Account     Type     Debits     Credits     Stat     UOM     Project       Image: State of the state of the state of | G/L Remark:     |                               |            |                 |                     |       |       |     |         |          |
| G/L Account         Type         Debits         Credits stat dom project                                                                                                    |                 |                               | The second | Dah             | ital car            | المعا | Chat  |     | Duning  |          |
|                                                                                                    | G/L ACCOUNT     |                               | Type       | Deb             | its cre             | urus  | SLAL  | UOM | Project | - ^      |
|                                                                                                    |                 |                               |            |                 |                     |       |       |     |         |          |
| 0.00         0.00                                                                                                    |                 |                               |            |                 |                     |       |       |     |         | -        |
| < 0.00 0.00                                                                                                    |                 |                               |            |                 |                     |       |       |     |         |          |
| 0.00 0.00                                                                                                    | <               |                               |            | <u> </u>        |                     |       |       |     | 2       |          |
| ** DIFFERENCE ** 0.00                                                                                                    |                 |                               |            |                 |                     |       |       |     |         |          |
| Company Hide Description Make Journal Entry Cancel Exit                                                                                                    | Company         | Hide Description              |            |                 | Make Journal Entry  | С     | ancel |     | Exit    |          |

-0

- 3. Making the Journal Entry
  - a. Key in the G/L Account Number.
  - b. Enter in the Debit (DR) or Credit (CR) amount for the entry for this account.
  - c. Click on Enter.

| 📓 G/L Journal Entry [1SCOTT] [v552 Devel] |                |                   |                                                | _      |          |
|-------------------------------------------|----------------|-------------------|------------------------------------------------|--------|----------|
| File Edit Options Batch View Window       | / Go To Hel    | p                 |                                                |        |          |
| <b>E V</b>                                | P              | osting Option Dir | rect Post                                      | ~      |          |
| Copy Entry #: G/L V                       | PF             | eversing Entry No | D                                              | ~      |          |
| Posting Period: 6 - June                  | ~ C            | Comment           |                                                |        |          |
| Posting Year: 2021                        | ~ 0            | Currency US       | SD                                             | $\sim$ |          |
| Batch #: 2                                |                |                   | Retain Entry Info                              |        |          |
| Remark:                                   |                |                   | Tax Only Adjustment<br>Save as Recurring Entry |        |          |
|                                           |                |                   | ,, <u>,</u> ,                                  |        |          |
| Project #:                                | r <del>7</del> | Template ID:      |                                                | ~      | C        |
| G/L Account: 10.020000 🔎 🗊 TL Acco        | unts Payable   |                   |                                                |        | U        |
| DR Amount: 2,500.00                       |                | CR Amount: 🖸      | . 00                                           |        | C        |
| G/L Remark:                               |                |                   |                                                |        | •        |
| G/L Account                               | Туре           | Debit             | s Credits                                      | Stat l | JOM Proj |
|                                           |                |                   |                                                |        |          |
|                                           |                |                   |                                                |        |          |
|                                           |                |                   |                                                |        |          |
|                                           |                |                   |                                                |        |          |
| <                                         |                |                   |                                                |        |          |
|                                           |                | 0.0               | 0 0.00                                         |        |          |
| ** DIFFERENCE **                          |                |                   |                                                |        |          |

4. Repeat for each account that is part of the journal entry.

0

5. Complete the journal entry.

a. Click on Make Journal Entry to complete the entry.

| 舅 G/L Journal Entry [1SCOTT] [v552 Devel] |       |                 |                         | _      |         | ×      |  |
|-------------------------------------------|-------|-----------------|-------------------------|--------|---------|--------|--|
| File Edit Options Batch View Window       | Go To | Help            |                         |        |         |        |  |
| <b>E P</b>                                |       | Posting Option  | Direct Post             | ~      | ]       |        |  |
| Copy Entry #: G/L 🗸                       | >     | Reversing Entry | No                      | ~      |         |        |  |
| Posting Period: 6 - June 🗸                | /     | Comment         |                         |        | ]       |        |  |
| Posting Year: 2021                        | /     | Currency        | USD                     | ~      |         |        |  |
| Batch #: 2                                |       |                 | Retain Entry Info       |        |         |        |  |
| Remark:                                   |       |                 | Tax Only Adjustment     |        |         |        |  |
|                                           |       |                 | Save as Recurring Entry |        |         |        |  |
| Project #:                                | 2     | Template ID:    |                         | ~      |         | Cancel |  |
| G/L Account:                              | 1     |                 |                         |        | í       | Update |  |
| DR Amount: 0.00                           | 7     | CR Amount:      | 0.00                    |        | 1 1     | Enter  |  |
|                                           |       | cite/initiality |                         |        | ] [     |        |  |
| G/L Remark:                               |       |                 |                         |        | ]       |        |  |
| G/L Account                               | Туре  | Dek             | oits Credit             | s Stat | UOM Pro | ject 🔬 |  |
| 10.020000                                 | LI    | 2,500           | 0.00                    |        |         |        |  |
| Accounts Payable                          | EX    |                 | 2,500,0                 | 0      |         |        |  |
| Invalid Posting                           | EX    |                 | 2,500.0                 | U      |         |        |  |
| Invaria roscing                           | _     |                 |                         |        |         |        |  |
|                                           |       |                 |                         |        |         |        |  |
| <                                         |       |                 |                         |        |         | >      |  |
| 2,500.00 2,500.00                         |       |                 |                         |        |         |        |  |
| ** DIFFERENCE ** 0.00                     |       |                 |                         |        |         |        |  |
| Company Hide Description                  |       |                 | Make Journal Entry      | Cancel |         | Exit   |  |

b. A message will appear that the journal entry has been completed successfully.

| Information (Press HELP to view stack trace)         | $\times$ |
|------------------------------------------------------|----------|
| Journal Entry Number: G/L00000079 Created Successful | y.       |
| OK Help                                              |          |

-0